### Manual Eduroam - Android

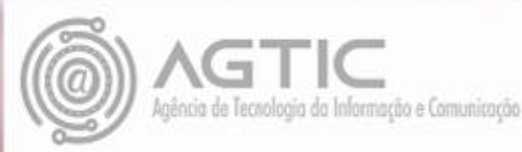

### Apresentação

Este tutorial foi concebido para orientar servidores e docentes da UFPR a realizar a conexão Wi-fi por meio do serviço de rede sem fio Eduroam.

Apresenta um passo a passo que permite aos usuários de dispositivos Android configurarem sua conexão de maneira rápida e fácil.

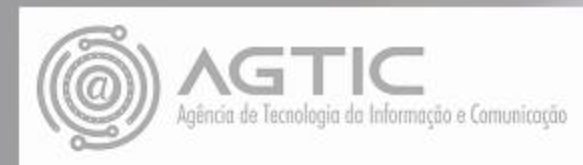

Abra as configurações do Android:

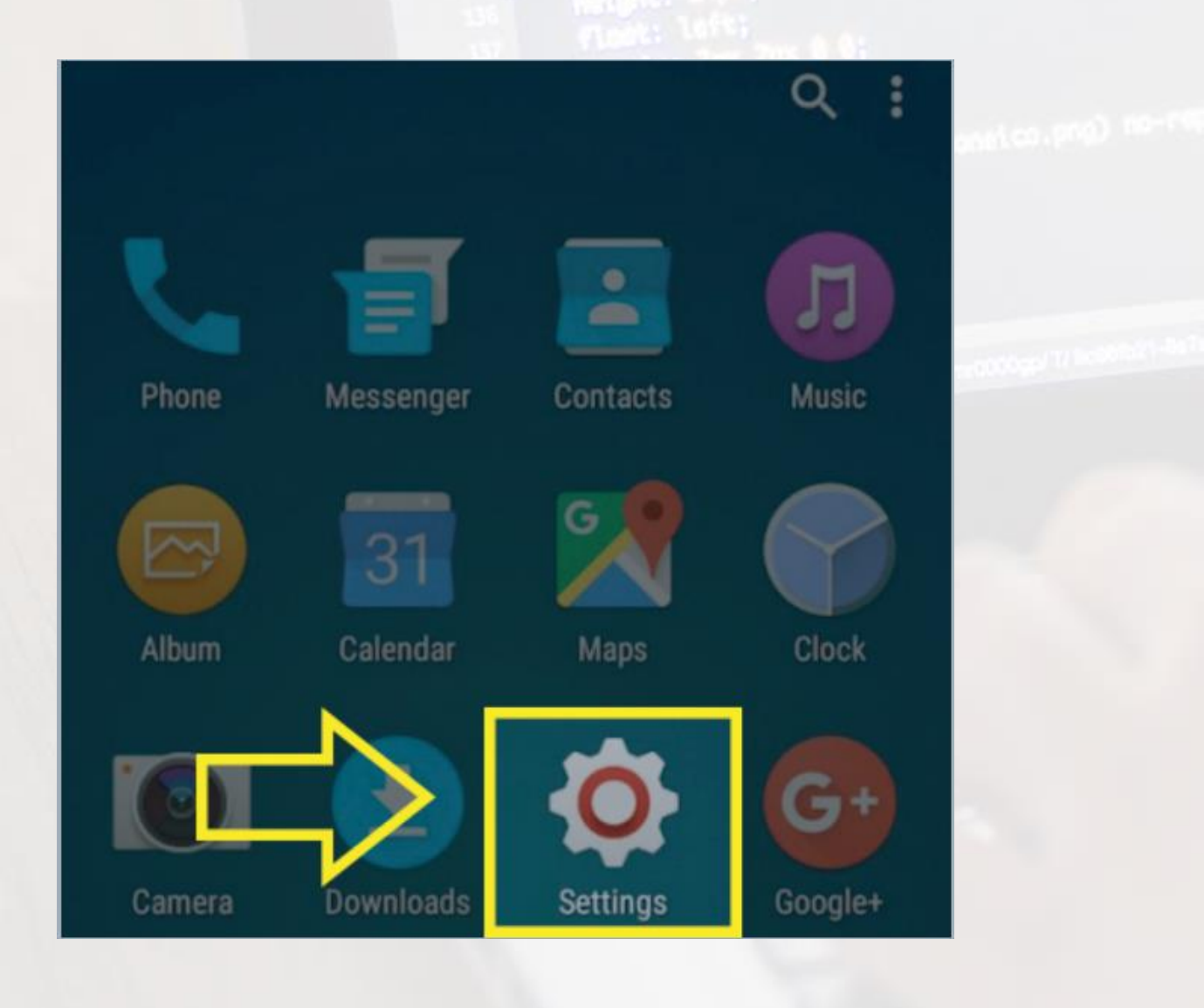

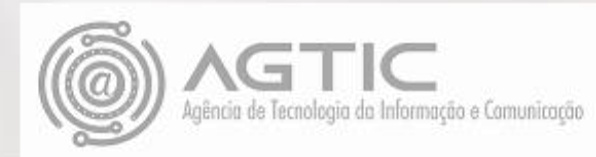

Selecione a opção "Conexões sem fio e Rede"

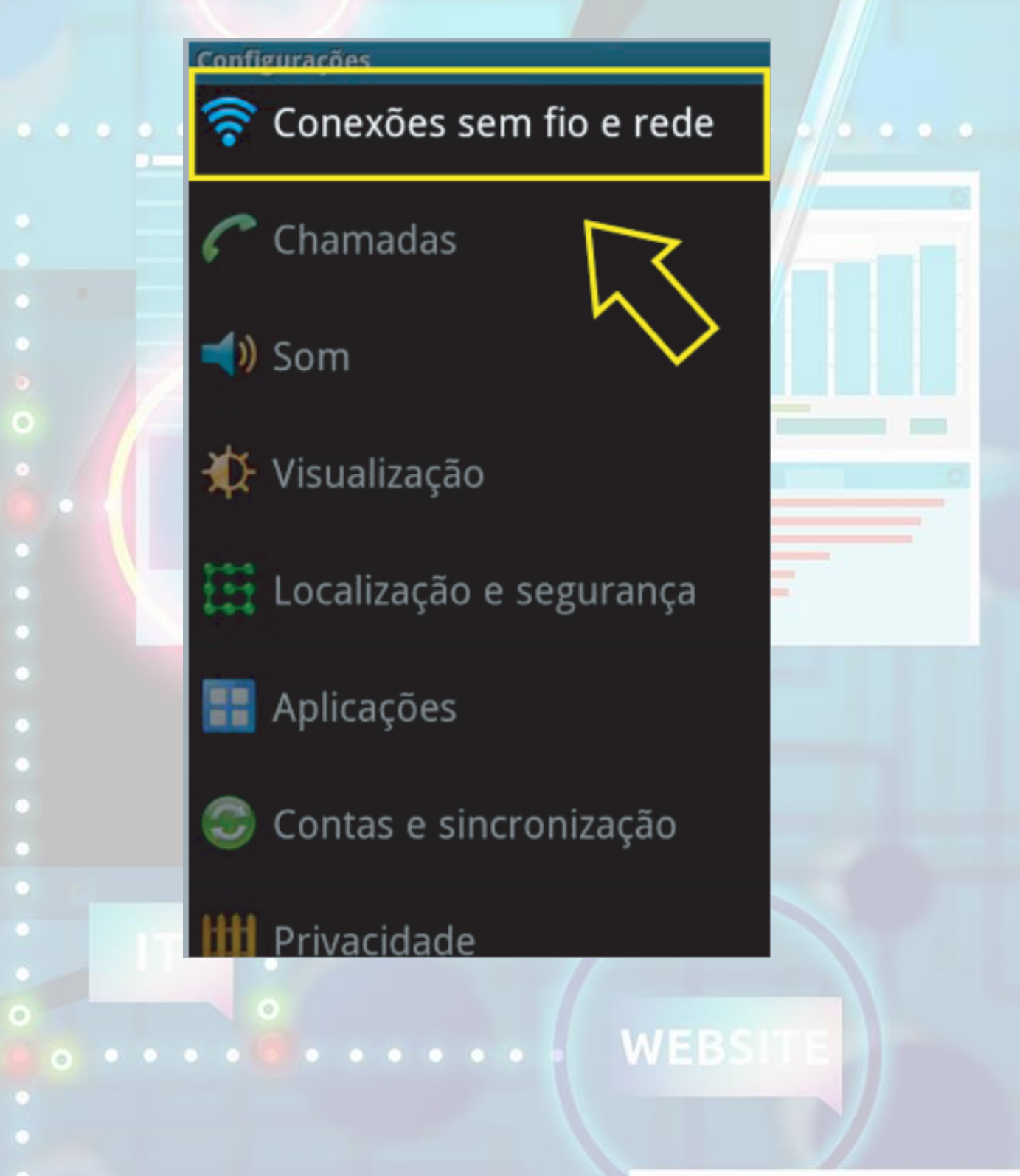

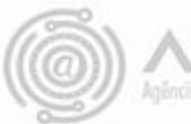

Selecione a opção "Configurações WI-FI"

Conexões sem fio e rede

Modo Offline Desativar todas as conexões wireless

### Configurações Wi-Fi

Configurar e gerenciar redes

#### Roteador Wi-Fi

Permitir que outros dispositivos estabeler conexão à Internet através da rede 3G do telefone

#### Configurações Bluetooth

Gerencia conexões, define o nome do dispositivo e visibilidade

USB Definir coney

Ancoragem

Compartilhar a conexão de dados móvel do seu telefone via USB

Configurações de VPN

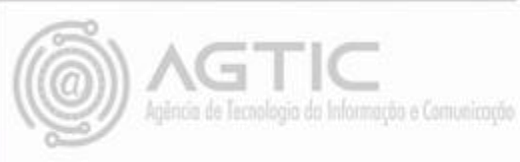

#### Escolha a rede "Eduroam"

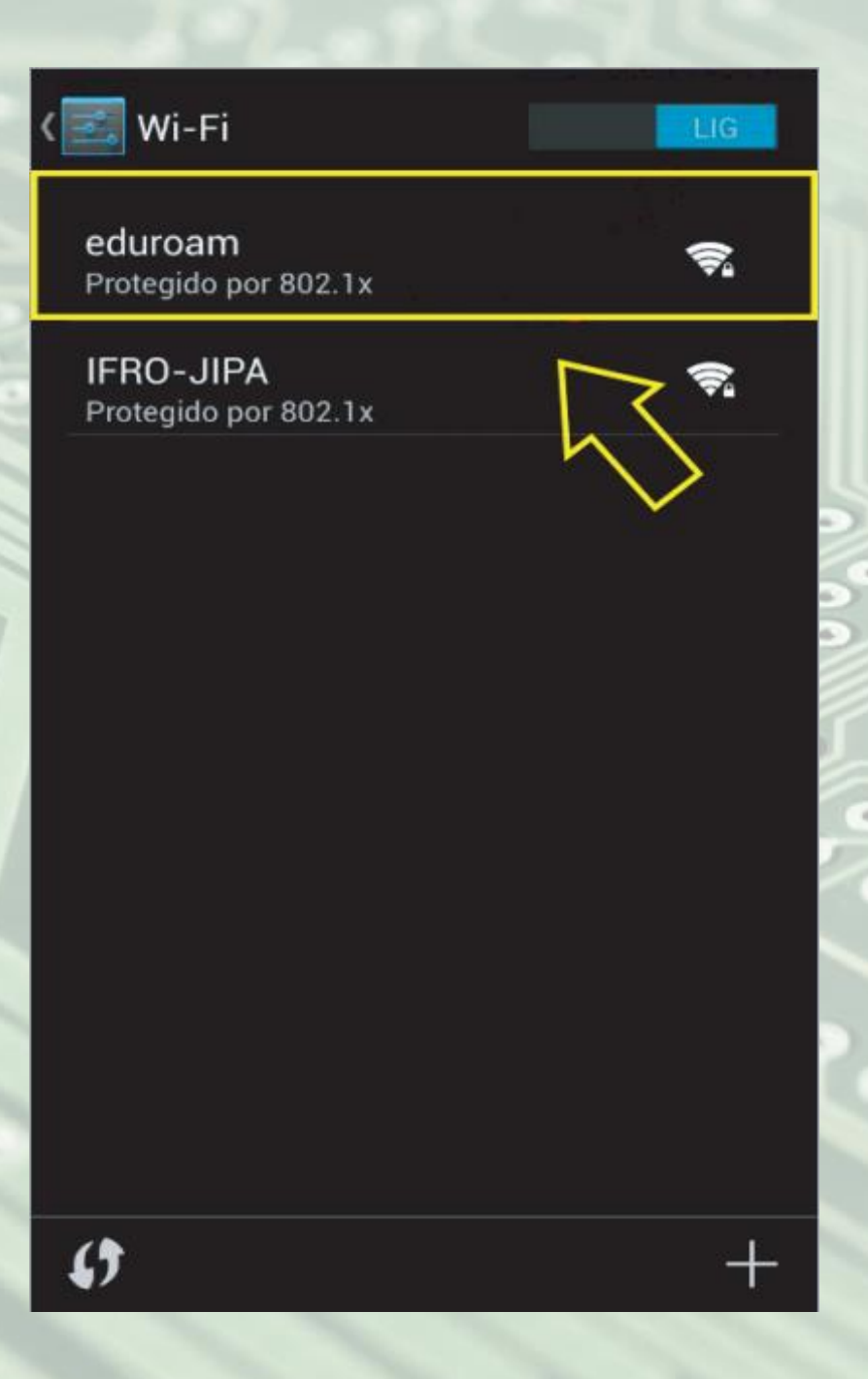

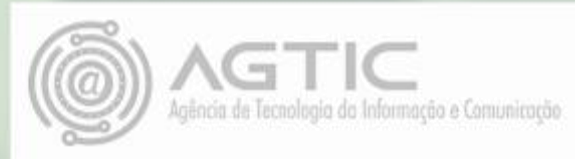

Em **METODO,** escolha "PEAP" e em **AUTENTICAÇÃO DE FASE 2,** escolha "MSCHAPV2"

| Método EAP<br>PEAP                  |  |  |
|-------------------------------------|--|--|
| Autenticación de fase 2<br>MSCHAPV2 |  |  |
| Certificado CA                      |  |  |
| Certificado de usuario              |  |  |
|                                     |  |  |

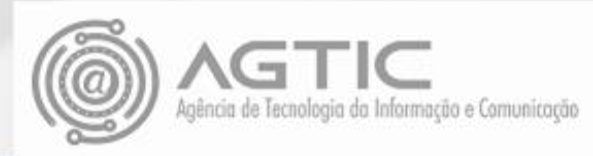

Em IDENTIDADE, insira seu e-mail da UFPR, no campo SENHA insira sua senha do e-mail UFPR.

| V |                                      |          |   |
|---|--------------------------------------|----------|---|
| A | Método EAP<br>PEAP                   | -        |   |
| 4 | Autenticação da Fase 2<br>MSCHAPV2   | -        | 1 |
|   | Certificado CA<br>(não especificado) | -        |   |
| 4 | Identidade<br><u> nome@ufpr.br</u>   |          |   |
| 4 | Identidade anônima                   |          |   |
|   | Senha                                |          |   |
|   | <                                    |          |   |
|   | Mostrar senha                        |          |   |
|   | CANCELAR                             | CONECTAR |   |

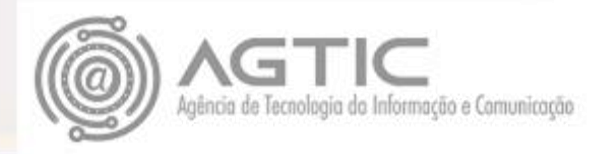

Sunface

Sua conexão deverá iniciar com sucesso.

Atenção: Caso não haja êxito na conexão, volte ao "PASSO 5", insira as configurações abaixo e avance normalmente. "MÉTODO EAP: TTLS " e "AUTENTICAÇÃO FASE 2: PAP"

|     | eduroam                |           |
|-----|------------------------|-----------|
|     | Método EAP             |           |
|     | TTLS 👻                 |           |
|     | Autenticação de fase 2 |           |
| C   | PAP 👻                  |           |
| l   | Certificado de CA      |           |
| l   | (não especificado) ~   | \$\$) / * |
|     | usuario@ufpr.br        |           |
|     | Identidade anônima     |           |
|     | CANCELAR CONECTAR      |           |
| - 7 | t a link of the        |           |

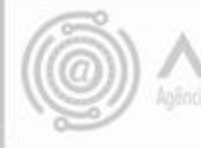

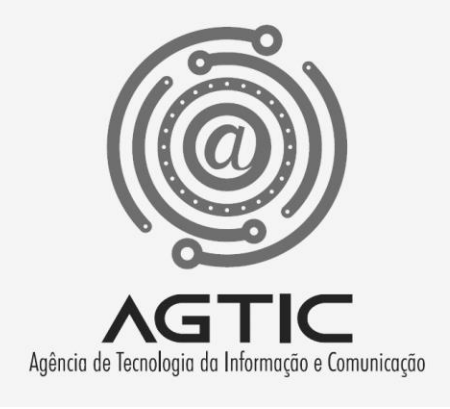

# Dúvidas?

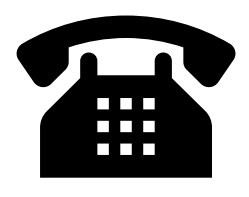

3361-3333

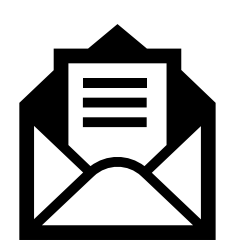

csa.agtic@ufpr.br

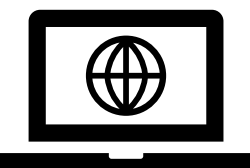

http://www.agtic.ufpr.br/portal